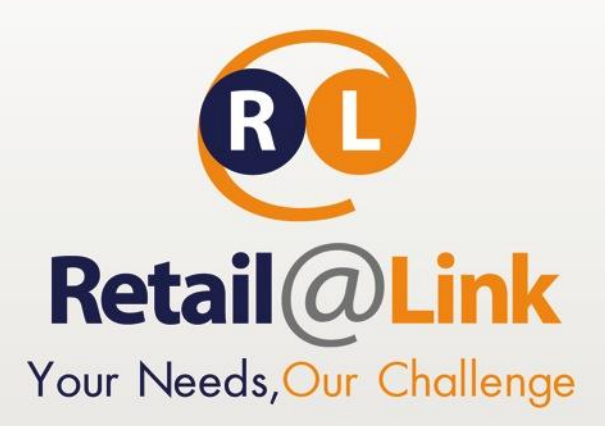

# ΕΓΧΕΙΡΙΔΙΟ ΧΡΗΣΗΣ ΤΗΣ ΥΠΗΡΕΣΙΑΣ

e-Invoicing (Paperless) για Διεθνή αερολιμένα Αθηνών

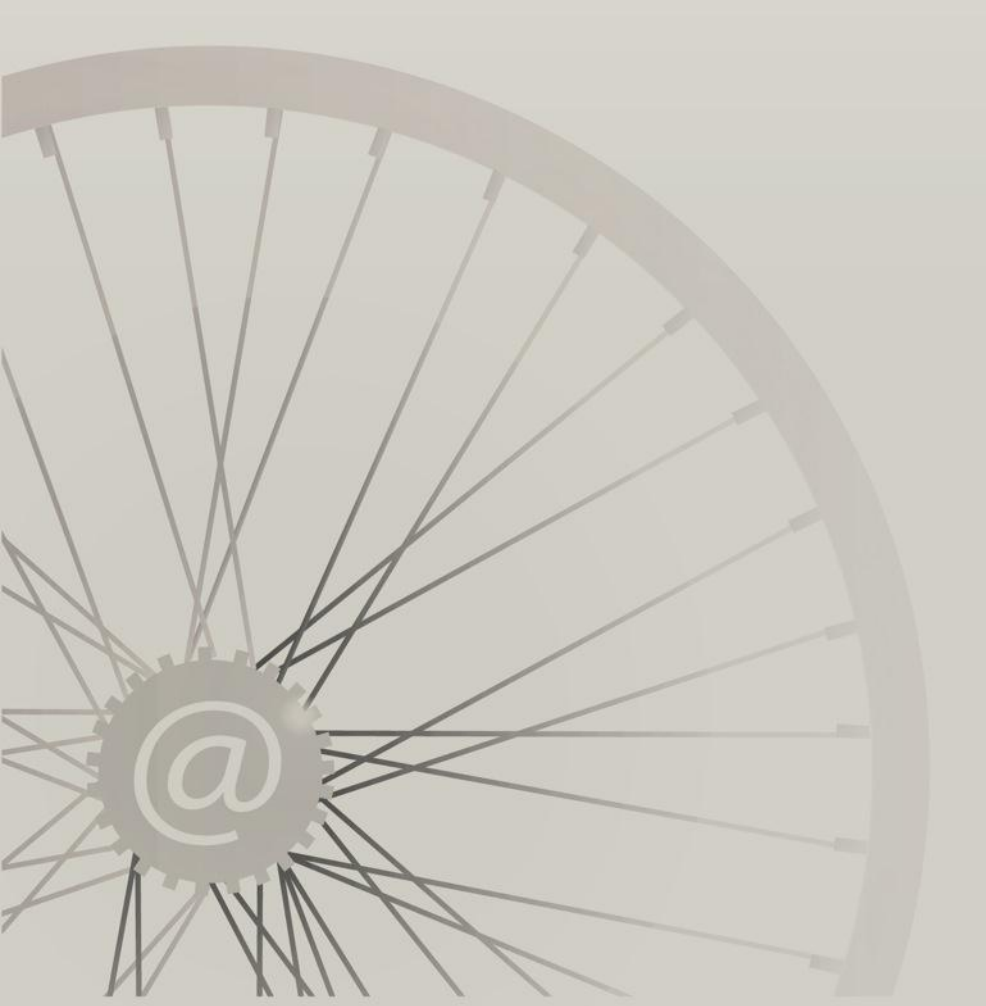

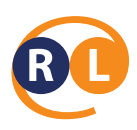

# Περιεχόμενα

| 1 | Η πρώτη εισαγωγή στην υπηρεσία                        | 2  |
|---|-------------------------------------------------------|----|
| 2 | Περιβάλλον Εργασίας                                   | 6  |
|   | 2.1 Κεντρικό Toolbar > Επιλογές                       | 6  |
| 3 | Βασικές λειτουργίες                                   | 8  |
|   | 3.1 Λίστα αρχειοθετημένων εισερχόμενων παραστατικών   | 8  |
|   | 3.1.1 Διαθέσιμα κριτήρια προς αναζήτηση παραστατικού: | 9  |
|   | 3.1.2 Λίστα εισερχόμενων παραστατικών                 | 11 |
| 4 | Χειριστικές οδηγίες                                   | 14 |

# 1 Η πρώτη εισαγωγή στην υπηρεσία

Για την πρόσβασή στο σύστημα του e-Invoicing της Retail@Link, πρέπει να ακολουθηθούν τα παρακάτω βήματα:

 Μόλις ανοίξει ο περιηγητής στο πεδίο «Διεύθυνση» (Address) πληκτρολογείτε η ακόλουθη IP address: <u>http://e-invoicing.retail-link.gr/AIA</u>. Πατώντας το Enter εμφανίζεται η παρακάτω σελίδα:

ΕΜΠΙΣΤΕΥΤΙΚΟ

# Retail@Link A.E.

455 Λεωφόρος Μεσογείων, 15343 Αγία Παρασκευή, Ελλάδα Τ: + 30 210 66.55.610 Φ: +30 210.66.55.630 www.retail-link.gr | info@retail-link.gr

# Retail@Link S.A.

455 Mesogeion Avenue, 15343 Agia Paraské Greece

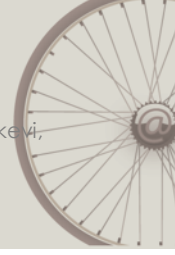

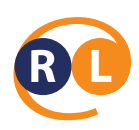

|                                                                                                    | Στοιχεία                                                                                                    | Εισόδου                                                                                                    |                       |
|----------------------------------------------------------------------------------------------------|----------------------------------------------------------------------------------------------------|----------------------------------------------------------------------------------------------------|-----------------------|
| _                                                                                                    | Όνομα                                                                                                    | Συνθηματικό                                                                                                    |                       |
|                                                                                                    |                                                                                                    |                                                                                                    |                       |
|                                                                                                    | Είσοδος                                                                                                    | Ακύρωση                                                                                                    |                       |
| Ξεχάσο                                                                                                    | ατε το συνθηματικό; <u>Κάντε κλικ εδώ</u> .                                                                                                    |                                                                                                    |                       |
| λώς ήρθατε στην υπηρεσία Ηλεκτρονικής                                                                                                    | Τιμολόγησης της Retail@Link!                                                                                                    |                                                                                                    |                       |
| <ul> <li>Το e-Invoicing της Retail@Link προσφέρει σ'</li> <li>· Την ηλεκτρονική έκδοση, ψηφιακή υποι<br/>αντικαθιστά την παραδοσιακή (έντυπη) των</li> <li>· Την ηλεκτρονική αρχειοθέτηση, για την ε<br/>Συνδεόμενοι στην Υπηρεσία, αποδέχεστε το<br/>υπηρεσία δίνωντας τα στοιχεία πρόσβαση</li> <li>Για οδηγίες χρήσης <u>πατήστε εδώ</u></li> <li>Για οδηγίες του Adobe PDF Reade</li> <li>Χρειάζεστε Υποστήριξη: Το τμήμα εξυπρη<br/>στοιχεία πικουνωνίας Τ; (- το μήμα εξυπρη</li> </ul> | τους συνεργάτες:<br>γραφή και προώθηση των αξιακών παρ<br>ολόγηση σε συμφωνία με την ισχύουσα<br>υς όρους χρήσης της που μπορείτε να ί<br>ς που σας έχουν αποσταλεί με e-mail<br>r για την επιβεβαίωση της ψηφιακής υπ<br>έτησης πελατών της Retail@Link, βρίπκ<br>ε | αστατικών (τιμολόγια, πιστωτικά), η οποία<br>νομοθεσία.<br>η ηλεκτρονικών αρχείων<br>δείτε κάνοντας <u>click εδώ.</u> Συνδεθείτε στην<br>ογραφής, <u>πατήστε εδώ</u> .<br>ται στη διάθεσή σας στα ακόλουθα | ATTHENATIONAL ANZELOS |
| Έχετε Internet Explorer 11 ή νεότερο και                                                                                                    | ,                                                                                                    | <b>άνιση της λίστας των παραστατικών;</b><br>μμή μενού, στα «Εργαλεία», επιλέγετε                                                                                                    |                       |

#### Εικόνα 1: Αρχική εισαγωγή στην υπηρεσία

Στην σελίδα που εμφανίζεται, στα πεδία Όνομα και Συνθηματικό, θα πρέπει να συμπληρωθούν τα αντίστοιχα στοιχεία που θα έχουν δοθεί από την Retail@Link, μέσω email από την υπηρεσία στον υπεύθυνο του συστήματος.

Σημείωση : Το συνθηματικό το οποίο που θα λάβετε **έχει δημιουργηθεί για να** χρησιμοποιηθεί μια μόνο φορά, για την αρχική εισαγωγή σας στο portal της υπηρεσίας.

Κατά την πρώτη εισαγωγή στο portal, ζητείται από τον χρήστη **να καταχωρήσει νέο** password το οποίο μόνο εκείνος θα γνωρίζει και θα χρησιμοποιεί.

ΕΜΠΙΣΤΕΥΤΙΚΟ

# Retail@Link A.E.

455 Λεωφόρος Μεσογείων, 15343 Αγία Παρασκευή, Ελλάδα Τ: + 30 210 66.55.610 Φ: +30 210.66.55.630 www.retail-link.gr | info@retail-link.gr

# Retail@Link S.A.

455 Mesogeion Avenue, 15343 Agia Paraské Greece

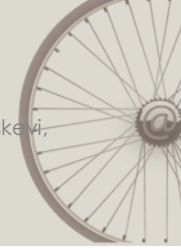

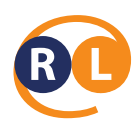

Συγκεκριμένα, αφού συμπληρωθούν τα αρχικά στοιχεία πρόσβασης, εμφανίζεται η παρακάτω εικόνα:

| Retail@Lir                                                                                                    | IK ATHENS                                                                                                    | Select Language:                                                                                                    | živojem Strovjem                               |
|----------------------------------------------------------------------------------------------------|----------------------------------------------------------------------------------------------------|----------------------------------------------------------------------------------------------------|------------------------------------------------|
| <u> </u>                                                                                                    |                                                                                                    |                                                                                                    |                                                |
| _                                                                                                    | Στοιχεία Ι                                                                                                    | Εισόδου                                                                                                    |                                                |
|                                                                                                    | Όνομα                                                                                                    | Συνθηματικό                                                                                                    |                                                |
|                                                                                                    | testAcc                                                                                                    |                                                                                                    |                                                |
|                                                                                                    | Το συνθηματικό σας έχει λήξει. Παρακαλώ αλί                                                                                                    | λάξτε το και πατείστε 'Εφαρμογή'.                                                                                                   |                                                |
|                                                                                                    | Είσοδος                                                                                                    | Ακύρωση                                                                                                    |                                                |
| Ξ                                                                                                    | εχάσατε το συνθηματικό; <u>Κάντε κλικ εδώ</u> .                                                                                                    |                                                                                                    |                                                |
|                                                                                                    | Αλλαγή Συνθ<br>Παλιό Συνθηματικό<br>Νέο Συνθηματικό<br>Επιβεβαίωση Νέου Συνθηματικοι<br>Εφαρμογή                                                                                         | ηματικού<br>2<br>2<br>2<br>4<br>4<br>4<br>4<br>4<br>4<br>4<br>4<br>4<br>4<br>4<br>4<br>4<br>4<br>4<br>4                             |                                                |
| Μέσω της υπηρεσίας <b>e-Invoicing</b> (Δια<br>πρόσβαση στην αναζήτηση και αρχειο<br>Τα στοιχεία παραστατικών είναι διαθέ                                    | χείριση Ηλεκτρονικών Παραστατικών), οι συν<br>θέτηση των φορολογικών τους παραστατικώ<br>ίσιμα online 24/7.                                                                              | εργάτες έχουν εύκολη και γρήγορη<br>ν.                                                                                              |                                                |
| To e-Invoicing της Retail@Link προσφε                                                                                                    | έρει στους συνεργάτες:                                                                                                    |                                                                                                    |                                                |
| <ul> <li>Την ηλεκτρονική έκδοση, ψηφιακη<br/>αντικαθιστά την παραδοσιακή (έντυπ</li> </ul>                                                                  | ή υπογραφή και προώθηση των αξιακών παρα<br>η) τιμολόγηση σε συμφωνία με την ισχύουσα ι                                                                                                  | αστατικών (τιμολόγια, πιστωτικά), η οπο<br>νομοθεσία.                                                                               |                                                |
| <ul> <li>Την ηλεκτρονική αρχειοθέτηση, για</li> </ul>                                                                                                    | ι την εύκολη, ασφαλή και μόνιμη αποθήκευση                                                                                                    | ηλεκτρονικών αρχείων                                                                                                    |                                                |
| Συνδεόμενοι στην Υπηρεσία, αποδέχεα<br>υπηρεσία δίνοντας τα <b>στοιχεία πρόσ</b>                                                                            | στε τους όρους χρήσης της που μπορείτε να δ<br>βασης που σας έχουν αποσταλεί με e-mail.                                                                                                  | είτε κάνοντας <u>click εδώ.</u> Συνδεθείτε στην                                                                                     |                                                |
| Για οδηγίες χρήσης, <u>πατήστε εδώ</u> .                                                                                                    |                                                                                                    |                                                                                                    |                                                |
| Για οδηγίες ρύθμισης του Adobe PDF I                                                                                                    | Reader για την επιβεβαίωση της ψηφιακής υπο                                                                                                    | γραφής, <u>πατήστε εδώ</u> .                                                                                                    | ATHENS                                         |
| Χρειάζεστε Υποστήριξη; Το τμήμα εξ<br>στοιχεία επικοινωνίας: Τ: (+30) 210665                                                                                | υπηρέτησης πελατών της Retail@Link, βρίσκετ<br>i5622   E: <u>helpdesk@retail-link.gr</u>                                                                                                 | ται στη διάθεσή σας στα ακόλουθα                                                                                                    | INTERNATIONAL AIRPORT<br>ELEFTHERIOS VENIZELOS |
| Έχετε Internet Explorer 11 ή νεότερα<br>Ενώ βρίσκεστε ήδη στην σελίδα ηλεκτ<br>«Ρυθμίσεις προβολής συμβατότητας».<br>της σελίδας της Retail-link ως προτειν | ο <b>και διαπιστώνετε προβλήματα στην εμφά</b><br>ρονικής τιμολόγησης της Retail-link, στη γραμ<br>Στο αναδυόμενο παράθυρο που εμφανίζεται,<br>όμενη προς προσθήκη, επιλέγετε «Προσθήκη» | νιση της λίστας των παραστατικών;<br>μή μενού, στα «Εργαλεία», επιλέγετε<br>έχει αυτόματα συμπληρωθεί η διεύθυνα<br>και «Κλείσιμο». | ση                                             |

Το σύστημα ενημερώνει τον χρήστη ότι το συνθηματικό του έχει λήξει και θα πρέπει να το αλλάξει. Για να το πετύχει αυτό, αρκεί να καταχωρήσει μια φορά το αρχικό συνθηματικό και στην συνέχεια δύο φορές το νέο που θα επιλέξει και να πατήσει «Εφαρμογή».

<u>Σημείωση:</u> Το Όνομα του χρήστη και το Συνθηματικό επιτρέπουν την είσοδο του χρήστη στο σύστημα. Για λόγους ασφάλειας είναι σημαντικό να γνωρίζει μόνο ο εγκεκριμένος χρήστης αυτά τα στοιχεία.

#### ΕΜΠΙΣΤΕΥΤΙΚΟ

# Retail@Link A.E.

455 Λεωφόρος Μεσογείων, 15343 Αγία Παρασκευή, Ελλάδα Τ: + 30 210 66.55.610 Φ: +30 210.66.55.630 www.retail-link.gr | info@retail-link.gr

# Retail@Link S.A.

455 Mesogeion Avenue, 15343 Agia Paraske Greece

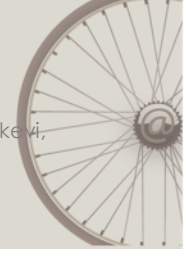

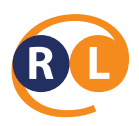

Σε περίπτωση που ο χρήστης ξεχάσει το συνθηματικό που συμπλήρωσε κατά την αρχική εισαγωγή στο portal, όταν του ζητήθηκε να το αλλάξει, μπορεί να χρησιμοποιήσει την λειτουργία ανάκτησης password.

# Ξεχάσατε το συνθηματικό; Κάντε κλικ εδώ.

Κάνοντας κλικ στην παραπάνω επιλογή και συμπληρώνοντας τον κωδικό χρήστη όπως φαίνεται στην παρακάτω εικόνα, θα σας αποσταλεί ένα ενημερωτικό email στο email αccount που έχει οριστεί στο σύστημα με τον κωδικό πρόσβασης.

|                                                                                                    | Εύνδεση |
|----------------------------------------------------------------------------------------------------|---------|
|                                                                                                    |         |
| Αλλαγή Συνθηματικού                                                                                 |         |
| Συμπληρώστε το όνομα του λογαριασμού σας και πατήστε 'Συνέχεια' για να αλλάξετε το συνθηματικό σας. |         |
| Όνομα:                                                                                              |         |
| Συνέχεια                                                                                            |         |

# Εικόνα 2 : Αλλαγή συνθηματικού

Έχοντας ολοκληρώσει τα παραπάνω βήματα, εμφανίζεται η κεντρική οθόνη της υπηρεσίας:

ΕΜΠΙΣΤΕΥΤΙΚΟ

# Retail@Link A.E.

455 Λεωφόρος Μεσογείων, 15343 Αγία Παρασκευή, Ελλάδα Τ: + 30 210 66.55.610 Φ: +30 210.66.55.630 www.retail-link.gr | info@retail-link.gr

# Retail@Link S.A.

455 Mesogeion Avenue, 15343 Agia Paraske Greece

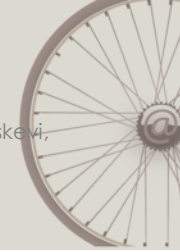

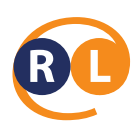

| <b>B</b> Retai                                    | @Link           |                                | NAL AROCHT<br>6 VENIZELOS |                    |                                 |               |          | Allen          | ri<br>Takoù Amorivisen |  |
|---------------------------------------------------|-----------------|--------------------------------|---------------------------|--------------------|---------------------------------|---------------|----------|----------------|------------------------|--|
| Επιλέξτε από τις παρακάτω                         | παραμέτρους επι | ιλογής και πατείστε "Αποδοχή   | -                         |                    |                                 |               |          |                |                        |  |
| Ημ/κό διάστημα<br>Τρέχουσα εβδομάδα<br>ΑΦΜ Εκδότη | E<br>F          | πωνυμία Εκδότη<br>ύπος παρ/κού | Σειρά παι<br>Αριθμός      | /κού<br>αρ/κού     | Σχετικό παρ/κό<br>Ονομα αρχείου | 8             | Καθα     | φισμός Αποδοχή |                        |  |
| Efmand or Excel                                   |                 |                                |                           |                    |                                 |               |          |                | _                      |  |
| - Αρχείο                                          | ΑΦΜ Εκδότη      | Επωνυμία Εκδότη                | Ημ/νία                    | Τύπος Παραστατικού |                                 | Σειρά Αριθμός | Συνολικό | Σχετικό        | Ημ/νία<br>Παραλαθός    |  |
|                                                   |                 |                                |                           |                    |                                 |               |          |                |                        |  |
|                                                   |                 |                                |                           |                    |                                 |               |          |                |                        |  |
|                                                   |                 |                                |                           |                    |                                 |               |          |                |                        |  |
|                                                   |                 |                                |                           |                    |                                 |               |          |                |                        |  |
|                                                   |                 |                                |                           |                    |                                 |               |          |                |                        |  |
|                                                   |                 |                                |                           |                    |                                 |               |          |                |                        |  |
|                                                   |                 |                                |                           |                    |                                 |               |          |                |                        |  |
|                                                   |                 |                                |                           |                    |                                 |               |          |                |                        |  |
| Trapia:                                           | testhec         |                                |                           |                    |                                 |               |          |                | Your Needs             |  |

Εικόνα 4 : Κεντρική οθόνη

# 2 Περιβάλλον Εργασίας

# 2.1 Κεντρικό Toolbar > Επιλογές

Στο επάνω μέρος του portal εμφανίζεται το κεντρικό toolbar με επιλογή για την Αλλαγή Συνθηματικού και την Αποσύνδεση από το σύστημα:

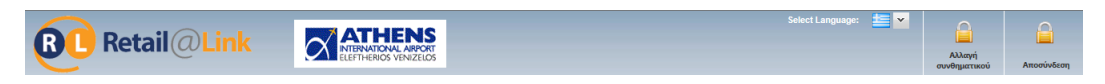

#### Εικόνα 5 : Κεντρικό Toolbar

#### Αλλαγή συνθηματικού

Η επιλογή «Αλλαγή συνθηματικού» δίνει τη δυνατότητα στον χρήστη να αλλάξει το συνθηματικό του οποιαδήποτε στιγμή, με τον ίδιο τρόπο που περιγράφηκε και κατά την εισαγωγή στο σύστημα.

<u>Αποσύνδεση</u>

ΕΜΠΙΣΤΕΥΤΙΚΟ

# Retail@Link A.E.

455 Λεωφόρος Μεσογείων, 15343 Αγία Παρασκευή, Ελλάδα Τ: + 30 210 66.55.610 Φ: +30 210.66.55.630 www.retail-link.gr | info@retail-link.gr

# Retail@Link S.A.

455 Mesogeion Avenue, 15343 Agia Paraské Greece

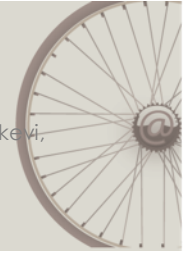

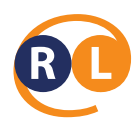

Για να γίνει ασφαλής αποσύνδεση από το σύστημα ο χρήστης κάνει κλικ πάνω στο λεκτικό «Αποσύνδεση».

Στο κάτω μέρος του portal εμφανίζονται τα στοιχεία του χρήστη:

Etaupela : testAcc Your Needs ZwdesEguptor Xprjottic : AIR FRANCE Our Challenge

Εικόνα 6 : Κεντρικό Toolbar

ΕΜΠΙΣΤΕΥΤΙΚΟ

# Retail@Link A.E.

455 Λεωφόρος Μεσογείων, 15343 Αγία Παρασκευή, Ελλάδα Τ: + 30 210 66.55.610 Φ: +30 210.66.55.630 www.retail-link.gr | info@retail-link.gr

# Retail@Link S.A.

455 Mesogeion Avenue, 15343 Agia Paraské Greece

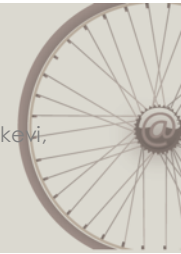

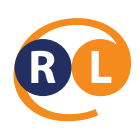

# 3 Βασικές λειτουργίες

# 3.1 Λίστα αρχειοθετημένων εισερχόμενων παραστατικών

Η πρώτη οθόνη που βλέπει ο χρήστης έχει να κάνει με τα αρχειοθετημένα εισερχόμενα παραστατικά για τον οργανισμό τον οποίο εκπροσωπεί.

| <b>Retail</b>                                                        | @ <mark>Link</mark>                            |                 | IS     |                    |   |      | Şeh     | et Language      |                  | Attent | ani Amerikan         |
|----------------------------------------------------------------------|------------------------------------------------|-----------------|--------|--------------------|---|------|---------|------------------|------------------|--------|----------------------|
| ιπλύξει από τις παροπάτω παρομέτρους επιλογής και πατείστε "Amology" |                                                |                 |        |                    |   |      |         |                  |                  |        |                      |
| Ημ/κό δαίστημα<br>Τρίχουσα εβδομάδα<br>ΑΡΜ Εκδότη<br>(994440299      | Zgrtwó wagłuć<br>Ovepa negsiov<br>User negsiov |                 |        |                    |   |      |         |                  |                  |        |                      |
| Elloywyt ox Excel                                                    | ΑΦΜ Εκδότη                                     | Επωνομία Σαδότη | Halvia | Τύπος Παραστατικού | - | Inpà | Αριθμός | Συνολικό<br>Ποσό | Ідттий<br>Парагт | атако  | Halvia<br>Napakaĝij; |
|                                                                      |                                                |                 |        |                    |   |      |         |                  |                  |        |                      |
|                                                                      |                                                |                 |        |                    |   |      |         |                  |                  |        |                      |
|                                                                      |                                                |                 |        |                    |   |      |         |                  |                  |        |                      |
|                                                                      |                                                |                 |        |                    |   |      |         |                  |                  |        |                      |
|                                                                      |                                                |                 |        |                    |   |      |         |                  |                  |        |                      |
| Erospein: te                                                         | stAcc                                          |                 |        |                    |   |      |         |                  |                  |        | Your Needs           |
| Συνδοδεμόνος Χρήστης :                                               |                                                |                 |        |                    |   |      |         |                  |                  | Ou     | r Challenge          |

#### Εικόνα 7 : Εισερχόμενα παραστατικά

Σημείωση: Ανά πάσα στιγμή, σε όποιο σημείο και αν βρίσκεται ο χρήστης μέσα στο σύστημα, μπορεί να αναφερθεί στην κεντρική οθόνη κάνοντας κλικ στο logo της Retail@Link επάνω αριστερά στη σελίδα.

Συγκεκριμένα, η σελίδα που δείχνει τα αρχειοθετημένα παραστατικά είναι χωρισμένη σε δύο σημεία: τα **κριτήρια αναζήτησης** και τον **βασικό πίνακα** με τα αρχεία.

# εμπιστευτικο

# Retail@Link A.E.

455 Λεωφόρος Μεσογείων, 15343 Αγία Παρασκευή, Ελλάδα Τ: + 30 210 66.55.610 Φ: +30 210.66.55.630 www.retail-link.gr | info@retail-link.gr

# Retail@Link S.A.

455 Mesogeion Avenue, 15343 Agia Paraské Greece

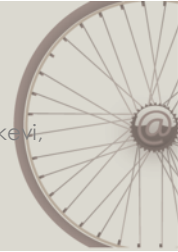

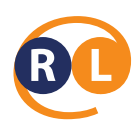

# 3.1.1 Διαθέσιμα κριτήρια προς αναζήτηση παραστατικού:

|                                                                 | ink ELEFTHERIS VENIZER                                                | S<br>RT<br>SS     |                                 | Select Language: 📰 🔽 | Αλλαγή<br>συνθηματικού | <u>Αποσύνδεση</u> |  |  |  |  |
|-----------------------------------------------------------------|-----------------------------------------------------------------------|-------------------|---------------------------------|----------------------|------------------------|-------------------|--|--|--|--|
| Επιλέξτε από τις παρακάτω παραμέτρι                             | Επιλέξτε από τις παρακάτω παραμέτρους επιλογής και πατείστε "Αποδοχή" |                   |                                 |                      |                        |                   |  |  |  |  |
| Ημ/κό διάστημα<br>Τρέχουσα εβδομάδα<br>ΑΦΜ Εκδότη<br>[094440299 | Επωνυμία Εκδότη<br>Υ΄ Γ΄<br>Τύπος παρ/κού                             | Σειρά παρ/κού<br> | Σχετικό παρ/κό<br>Ονομα αρχείου | Καθαρισμός           | Αποδοχή                |                   |  |  |  |  |

# Εικόνα 8 : Κριτήρια αναζήτησης παραστατικού

Συνολικά υπάρχουν 8 κριτήρια αναζήτησης που μπορούν να οριστούν για να φέρουν συγκεκριμένα αποτελέσματα στον πίνακα αναφοράς.

# Ημ/κό διάστημα

Πατώντας το κουμπί 🎽 δίπλα από το πεδίο κειμένων ανοίγει το παράθυρο (drop down box) με όλες τις πιθανές επιλογές αναζήτησης.

| <ul> <li>Σχετικό χρονικό διάστημα</li> </ul> |                             |
|----------------------------------------------|-----------------------------|
| Ο Σήμερα                                     | Ο Χθες                      |
| Τρέχουσα εβδομάδα                            | Ο Προηγούμενη εβδομάδα      |
| Ο Τρέχον δεκαπενθήμερο                       | Ο Προηγούμενο δεκαπενθήμερο |
| Ο Τρέχων μήνας                               | Ο Προηγούμενος μήνας        |
| Ο Τρέχουσα οικ. περίοδος                     | Ο Προηγούμενη οικ. περίοδος |
| Ο Τρέχον έτος                                | Ο Πέρυσι                    |
| Ο Τρέχουσα οικ. χρήση                        | Ο Προηγούμενη οικ. χρήση    |
| Ο Συγκεκριμένο χρονικό διά                   | στημα                       |
| Από:                                         | Υ Έως:                      |
|                                              |                             |
|                                              |                             |

### Εικόνα 9 : Επιλογή χρονικού διαστήματος

Εδώ ο χρήστης έχει τη δυνατότητα να ορίσει το συγκεκριμένο χρονικό διάστημα (βάση ημερομηνίας έκδοσης παραστατικού) που θέλει να ψάξει. Στη συνέχεια πατώντας το

κουμπί 🗹 κλείνει το παράθυρο έχοντας κρατήσει το επιλεγμένο διάστημα. Για να γίνει η συγκεκριμένη αναζήτηση και να εμφανιστούν τα σχετικά δεδομένα στον βασικό πίνακα, ο χρήστης πρέπει να πατήσει το κουμπί «Αποδοχή».

ΕΜΠΙΣΤΕΥΤΙΚΟ

# Retail@Link A.E.

455 Λεωφόρος Μεσογείων, 15343 Αγία Παρασκευή, Ελλάδα Τ: + 30 210 66.55.610 Φ: +30 210.66.55.630 www.retail-link.gr | info@retail-link.gr

# Retail@Link S.A.

455 Mesogeion Avenue, 15343 Agia Paraské Greece

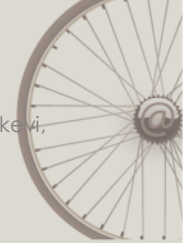

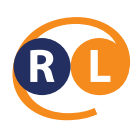

# Επωνυμία της συναλλασσόμενης εταιρείας

Σε αυτό το πεδίο εισάγεται ή επιλέγεται η επωνυμία του νομικού προσώπου που αποστέλλει τα φορολογικά παραστατικά.

# о АФМ

Σε αυτό το πεδίο εισάγεται το ΑΦΜ του νομικού προσώπου που αποστέλλει τα φορολογικά παραστατικά.

# ο Τύπος παρ/κού

Σε αυτό το πεδίο εισάγεται η περιγραφή του τύπου άυλου παραστατικού, π.χ. Τιμολόγιο Πώλησης η Πιστωτικό Τιμολόγιο.

# ο Σειρά παρ/κού

Σε αυτό το πεδίο εισάγεται η σειρά του άυλου παραστατικού.

# Αριθμός παρ/κού

Σε αυτό το πεδίο εισάγεται ο αριθμός του άυλου παραστατικού.

# ο Σχετικό παρ/κό

Σε αυτό το πεδίο εισάγεται ο αριθμός του σχετικού δελτίου αποστολής που συσχετίζεται με τον αριθμό τιμολογίου.

# ο 'Ονομα αρχείου

Σε αυτό το πεδίο εισάγεται η ονομασία του αρχείου που περιέχει την ηλεκτρονική εκτύπωση του άυλου φορολογικού παραστατικού. Αυτή η ονομασία η θα πρέπει να είναι ακριβώς ίδια με αυτή που έχει σταλεί το άυλο αρχείο από τον αποστολέα η θα πρέπει να γίνει αναζήτηση με ένα μέρος της ονομασίας χρησιμοποιώντας τη χρήση του αστερίσκου.

<u>Σημείωση</u>: όταν πληκτρολογείται λεκτικό η αριθμό μέσα σε οποιοδήποτε πεδίο κειμένου, εισάγοντας το σύμβολο αστερίσκων (\*) η μηχανή αναζήτησης να επιστρέψει τις εναλλασσόμενες ορθογραφίες για μία λέξη στο σημείο που ο αστερίσκος εμφανίζεται. Για παράδειγμα, αν εισάγουμε το TIM\* στο πεδίο Τύπος παρ/κού, στο πίνακα θα φέρει όλες τις εγγραφές που ξεκινάνε από «TIM». Επίσης, στην αναζήτηση του κωδικού η του λεκτικού, δεν παίζει ρόλο αν η λέξη θα είναι γραμμένη με μικρά η κεφαλαία (ισχύει ο κανόνας «case insensitive»).

### ΕΜΠΙΣΤΕΥΤΙΚΟ

# Retail@Link A.E.

455 Λεωφόρος Μεσογείων, 15343 Αγία Παρασκευή, Ελλάδα Τ: + 30 210 66.55.610 Φ: +30 210.66.55.630 www.retail-link.gr | info@retail-link.gr

# Retail@Link S.A.

455 Mesogeion Avenue, 15343 Agia Paraské Greece

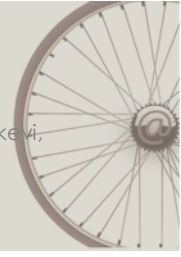

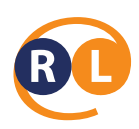

| Retail                         | <b>αραμέτρους επι</b> λ | Αογής και πατ                 | ΣΈΙστε "Αποδοχή"  | PORT |                                   |                           |           |
|--------------------------------|-------------------------|-------------------------------|-------------------|------|-----------------------------------|---------------------------|-----------|
| Ημ/κό διάστημα                 | E                       | πωνυμία Εκδ                   | ότη               |      | Σειρά παρ/                        | κού                       | Σχετικό τ |
| Προηγούμενος μήνας             | *                       |                               |                   |      |                                   |                           |           |
| ΑΦΜ Εκδότη                     | Т                       | ύπος παρ/κο                   | ύ                 |      | Αριθμός παρ/κού                   |                           |           |
| 094440299                      | <mark>·</mark>          | TIM*                          |                   |      |                                   |                           |           |
| Λήψη επιλεγμένων ι             | ταραστατικών (Ζ         | Zip)                          | Εξαγοιγή σε Excel |      |                                   |                           |           |
| Αρχείο                         | ΑΦΜ Εκδότη              | Επωνυμία Εκδότη               |                   |      | νία                               | Τύπος Παραστατικού        |           |
| 094440299-3161452014           | 094440299               | ΔΙΕΘΝΗΣ ΑΕ                    | ΡΟΛΙΜΕΝΑΣ ΑΘΗΝΩΝ  | 01/: | 12/2014 0                         | ΤΙΜΟΛΟΠΟ                  |           |
| 094440299-3161572014 094440299 |                         | ΔΙΕΘΝΗΣ ΑΕΡΟΛΙΜΕΝΑΣ ΑΘΗΝΩΝ 01 |                   |      | 01/12/2014 0 ΤΙΜΟΛΟΠΟ ΠΑΡΟΧΗΣ ΥΠΗ |                           | ΩN        |
| 094440299-292672014            | 094440299               | ΔΙΕΘΝΗΣ ΑΕ                    | ΡΟΛΙΜΕΝΑΣ ΑΘΗΝΩΝ  | 19/  | 12/2014 0                         | ΤΙΜΟΛΟΓΙΟ ΠΑΡΟΧΗΣ ΥΠΗΡΕΣΙ | ΩN        |
| 094440299-808402014            | 094440299               | ΔΙΕΘΝΗΣ ΑΕ                    | ΡΟΛΙΜΕΝΑΣ ΑΘΗΝΩΝ  | 24/: | 12/2014 0                         | ΤΙΜΟΛΟΓΙΟ ΠΑΡΟΧΗΣ ΥΠΗΡΕΣΙ | ΩN        |
| 094440299-3230542014           | 094440299               | ΔΙΕΘΝΗΣ ΑΕ                    | ΡΟΛΙΜΕΝΑΣ ΑΘΗΝΩΝ  | 30/: | 12/2014 0                         | ΤΙΜΟΛΟΓΙΟ ΠΑΡΟΧΗΣ ΥΠΗΡΕΣΙ | ΩN        |

### Εικόνα 10 : Αναζήτηση με αστερίσκο

Με κάθε επιλογή φίλτρου αναζήτησης θα πρέπει να γίνεται και η αποδοχή για να φέρει τα ανάλογα αποτελέσματα στον πίνακα αναφοράς.

# 3.1.2 Λίστα εισερχόμενων παραστατικών

Παρακάτω περιγράφονται αναλυτικά οι στήλες της λίστας εισερχόμενων παραστατικών:

| [ | Λήψη επιλεγμένων π | αραστατικών (Ζ | (ip)       | Εξαγωγή σε Excel |        |                    |       |         |               |                        |                  |
|---|--------------------|----------------|------------|------------------|--------|--------------------|-------|---------|---------------|------------------------|------------------|
|   | Αρχείο             | ΑΦΜ Εκδότη     | Επωνυμία Ι | Εκδότη           | Ημ/νία | Τύπος Παραστατικού | Σειρά | Αριθμός | Συνολικό Ποσό | Σχετικό<br>Παραστατικό | Ημ/νία Παραλαβής |

# Εικόνα 11 : Επικεφαλίδες λίστας

#### ο Αρχείο

Σε αυτή τη στήλη εμφανίζεται η ονομασία του αρχείο a.txt. Πατώντας επάνω στο αρχείο ανοίγει ένα καινούργιο παράθυρο του περιηγητή με τα δύο αρχεία (a.txt και b.txt).

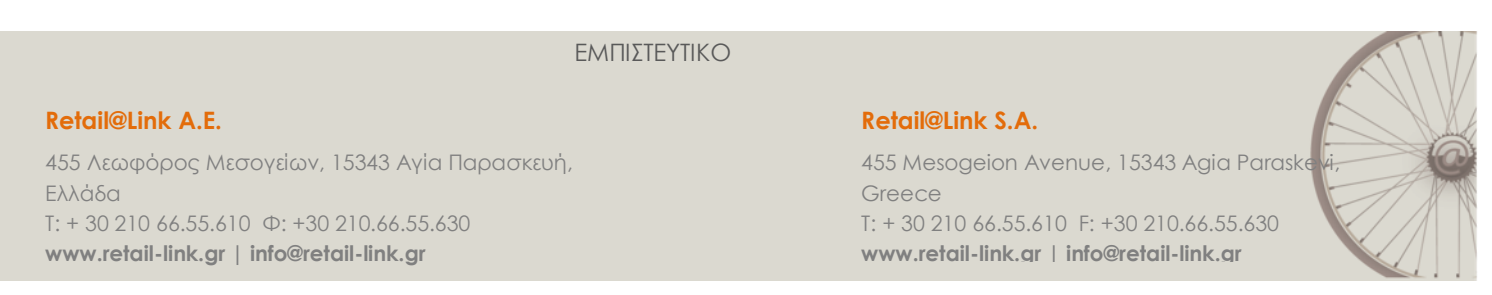

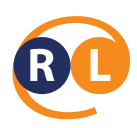

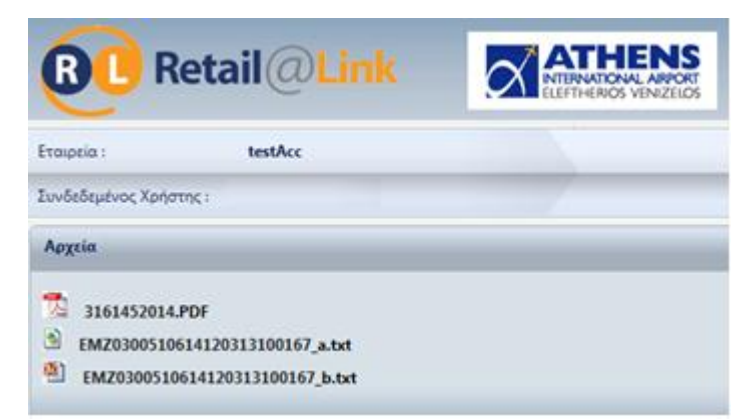

#### Εικόνα 12 : Αρχεία ἀυλων παραστατικών

Κάνοντας κλικ επάνω στο αρχείο a.txt ανοίγει η αντίστοιχη εκτύπωση του άυλου φορολογικού παραστατικού, ενώ στο b.txt βρίσκεται η ψηφιακή υπογραφή.

# о АФМ

Σε αυτή τη στήλη εμφανίζεται το ΑΦΜ του νομικού προσώπου που λαμβάνει τα φορολογικά παραστατικά.

#### ο Επωνυμία

Σε αυτή τη στήλη εμφανίζεται η επωνυμία του νομικού προσώπου που λαμβάνει τα φορολογικά παραστατικά.

# Τύπος

Σε αυτή τη στήλη εμφανίζεται η περιγραφή του τύπου παραστατικού.

#### Ημερομηνία

Σε αυτή τη στήλη εμφανίζεται η ημερομηνία έκδοσης του παραστατικού.

#### ο Σειρά

Σε αυτή τη στήλη εμφανίζεται η σειρά του άυλου τιμολογίου.

# ο Αριθμός Ημ/νία

Σε αυτή τη στήλη εμφανίζεται ο αριθμός του άυλου τιμολογίου.

# ο Σχ. παρ/κό

Σε αυτή τη στήλη βρίσκεται ο αριθμός του σχετικού δελτίου.

### ΕΜΠΙΣΤΕΥΤΙΚΟ

### Retail@Link A.E.

455 Λεωφόρος Μεσογείων, 15343 Αγία Παρασκευή, Ελλάδα Τ: + 30 210 66.55.610 Φ: +30 210.66.55.630 www.retail-link.gr | info@retail-link.gr

# Retail@Link S.A.

455 Mesogeion Avenue, 15343 Agia Paraske Greece T: + 30 210 66.55.610 F: +30 210.66.55.630 www.retail-link.gr | info@retail-link.gr

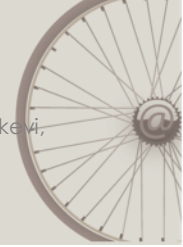

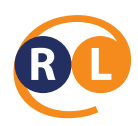

# ο Ημ/νία παραλαβής

Σε αυτή τη στήλη αναγράφεται η ημερομηνία που ο αποστολέας έστειλε το συγκεκριμένο αρχείο στο σύστημα της Retail@Link.

ΕΜΠΙΣΤΕΥΤΙΚΟ

# Retail@Link A.E.

455 Λεωφόρος Μεσογείων, 15343 Αγία Παρασκευή, Ελλάδα Τ: + 30 210 66.55.610 Φ: +30 210.66.55.630 www.retail-link.gr | info@retail-link.gr

# Retail@Link S.A.

455 Mesogeion Avenue, 15343 Agia Paraské Greece

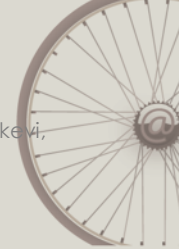

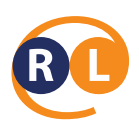

# 4 Χειριστικές οδηγίες

Σε αυτή την ενότητα παρατίθενται κάποιες οδηγίες σχετικά με τον περιηγητή που χρησιμοποιείτε και τα πιθανά σφάλματα που μπορεί να σας εμφανιστούν.

Προτεινόμενος περιηγητής είναι ο Internet Explorer. Κατά την πρώτη σας περιήγηση στο site θα πρέπει να επιλέξετε από τον περιηγητή, πάνω αριστερά την επιλογή "Εργαλεία" και στη συνέχεια να επιλέξετε την επιλογή "Ρυθμίσεις προβολής συμβατότητας". Το επόμενο βήμα είναι να κάνετε εισαγωγή την διεύθυνση όπως φαίνεται στην παρακάτω εικόνα.

| Compatibility View Settings                         | ×         |
|-----------------------------------------------------|-----------|
| Change Compatibility View Settings                  |           |
| Add this website:                                   |           |
| retail-link.gr                                      | Add       |
| Websites you've added to Compatibility View:        |           |
| 62.103.162.86                                       | Remove    |
| retail-link.gr                                      |           |
|                                                     |           |
|                                                     |           |
|                                                     |           |
|                                                     |           |
|                                                     |           |
|                                                     |           |
| V Display intranet sites in Compatibility View      |           |
| ☑ Use Microsoft compatibility lists                 |           |
| Learn more by reading the Internet Explorer privacy | statement |
|                                                     |           |
|                                                     | Close     |

Εικόνα 13 : Ρυθμίσεις προβολής συμβατότητας

ΕΜΠΙΣΤΕΥΤΙΚΟ

# Retail@Link A.E.

455 Λεωφόρος Μεσογείων, 15343 Αγία Παρασκευή, Ελλάδα Τ: + 30 210 66.55.610 Φ: +30 210.66.55.630 www.retail-link.gr | info@retail-link.gr

# Retail@Link S.A.

455 Mesogeion Avenue, 15343 Agia Paraské Greece

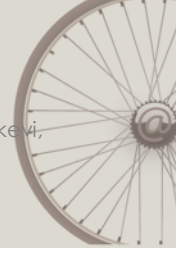

Acting as a B2B Hub

# Helping YOU move faster

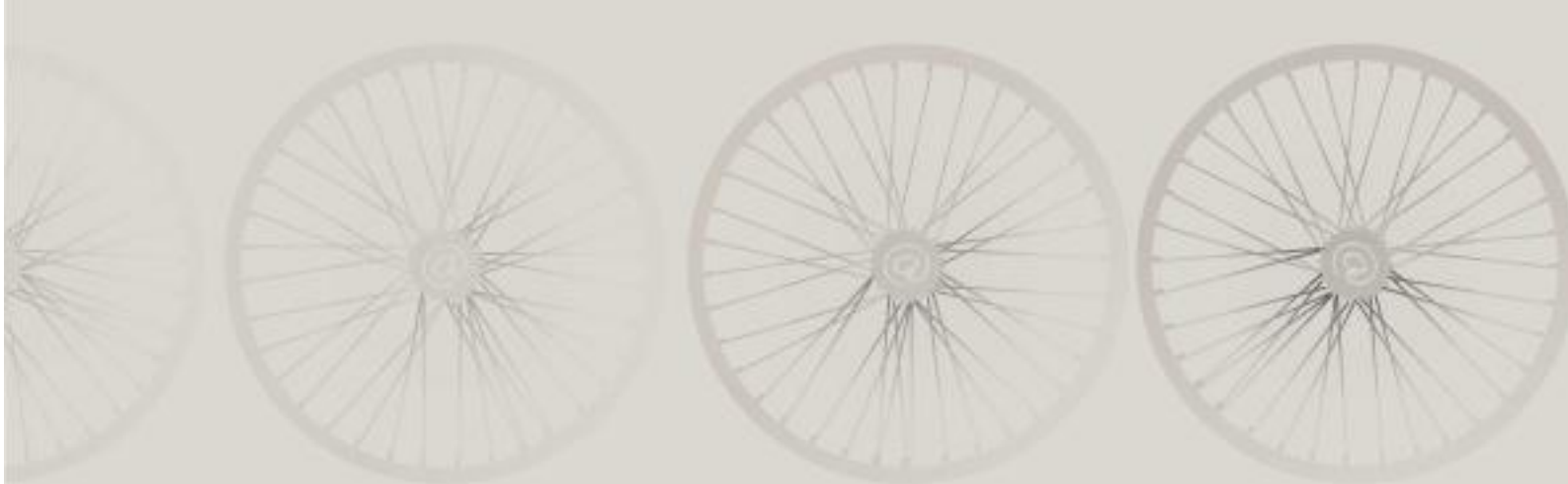